## Veeva

## Android デバイスから Veeva CRM Engage Meeting に参加する方法

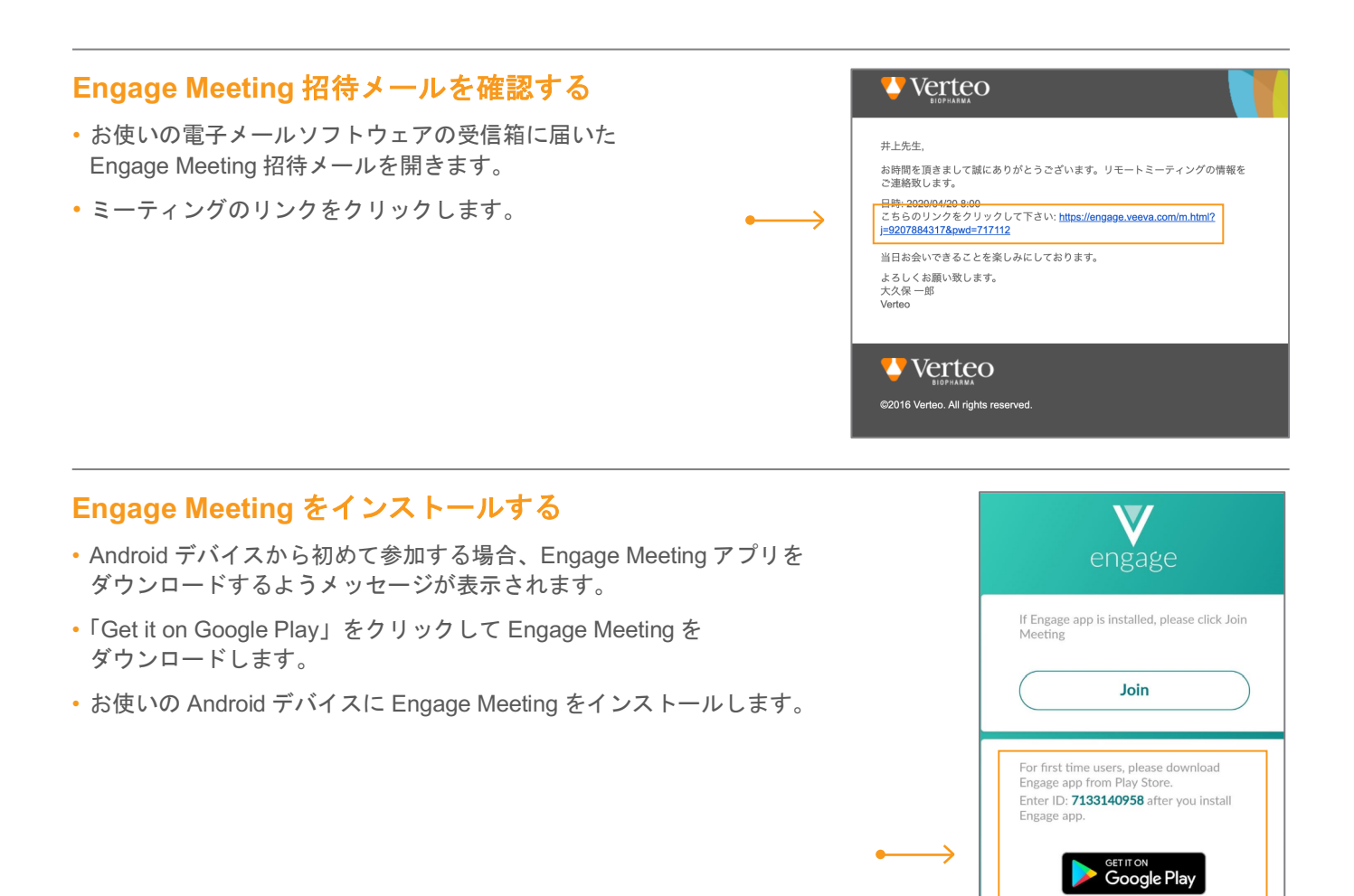

## (インストール済み) Engage Meeting に参加する

- メールに記載の「Engage Meeting」リンクをクリックします。
- 会議に参加するかどうかを確認するメッセージが表示されます。
  「Join」をクリックします。
- オーディオオプションを選択します。

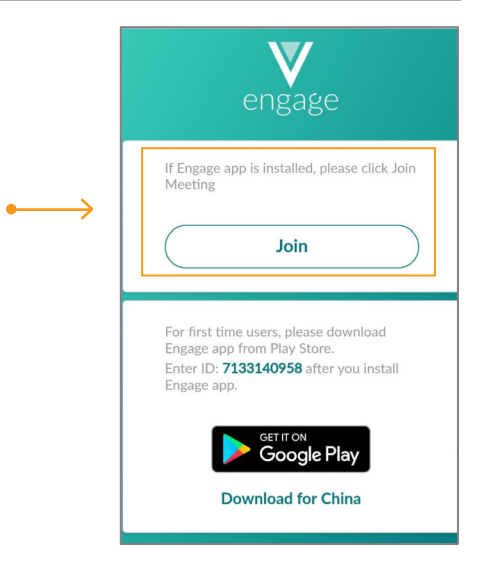

Download for China